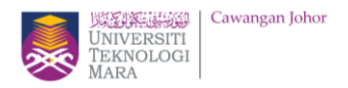

## **CARD REPLACEMENT GUIDELINE**

- 1. Browse to kad.uitm.edu.my.
- 2. UITM Web SSO sign-in page will be displayed. Select Student followed by entering your Student ID and password then click SIGN IN.

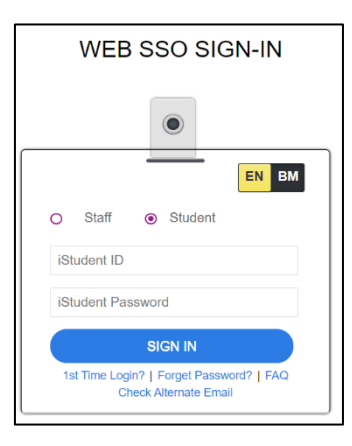

3. UiTM Card Management System Home Page will be displayed as below.

- 4. Click on the Card Replacement to proceed for replacement.
- 5. Choose Application Type between Lost or Damaged.
- 6. Fill in your email, mobile number, address and upload your new photo (optional).

| Aller                                                                                                    |                                                                                                    |                   | strenge of process and |      |  |
|----------------------------------------------------------------------------------------------------|----------------------------------------------------------------------------------------------------|-------------------|------------------------|------|--|
| Card Application                                                                                                    |                                                                                                    |                   |                        |      |  |
| Assiltanian Isan I                                                                                                    | - Paul Miller                                                                                                   |                   |                        |      |  |
| tal News<br>Real News                                                                                                    | interview with the second                                                                                       |                   |                        |      |  |
|                                                                                                    | PROPERTY.                                                                                                    |                   |                        | 1000 |  |
|                                                                                                    | 10 (M)                                                                                                    |                   |                        |      |  |
| Lond 1                                                                                                    |                                                                                                    |                   |                        |      |  |
| Replace. 1                                                                                                    | -term Parking -managemen-                                                                                       |                   |                        |      |  |
| his income                                                                                                    | the others                                                                                                    |                   |                        |      |  |
| Total Contract of Contract of |                                                                                                    |                   |                        |      |  |
| hogen Carls                                                                                                    | 000++                                                                                                    |                   |                        |      |  |
| ling and                                                                                                    | CHICKNESS STREET, STREET, ST.                                                                                   |                   |                        |      |  |
| No.                                                                                                    | table following to second states to other                                                                       | the birth and the |                        |      |  |
| i magazi                                                                                                    | Comparison of Conduction                                                                                        |                   |                        |      |  |
| 10.04                                                                                                    | NAME & BOOLDARY                                                                                                 |                   |                        |      |  |
| make make                                                                                                    | Contraction of the second second second second second second second second second second second second second s |                   |                        |      |  |
| Company Account of the April                                                                                                    | -                                                                                                    |                   |                        |      |  |
| Rep:                                                                                                    |                                                                                                    |                   |                        |      |  |
| Martine Perce                                                                                                    | Character, Manhammer                                                                                            |                   |                        |      |  |
|                                                                                                    | Charles The new particular second party                                                                         |                   |                        |      |  |

7. After filled in all required information tick the checkbox to acknowledge all terms and conditions. Then click Apply & Pay button to proceed with the payment.

I hereby acknowledged that I have followed all the rules to update my UCMS profile and agreed to pay RM50.00 as replacement fee if the uploaded image violates any rule.